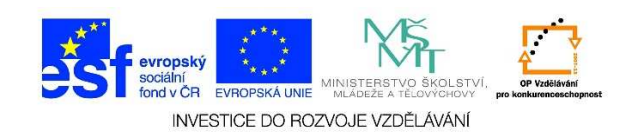

## MS Word – Číslování odstavců

 U jednotlivých odstavců (vět, slov aj.) je možné doplnit čísla. Čísla můžeme doplnit ručně, tzn., že napíšeme dané číslo. Nebo je možné zvolit některý z předefinovaných seznamů číslování. Nejdříve si označíme text, před který bychom chtěli napsat číslo. Pokud chceme nejdříve napsat číslo, tento krok vynecháme.

## Začátek prosince nepotěší: Velká oblačnost, mrznoucí srážky

Počasí v prvním prosincovém týdnu nebude příliš rozmanité. Převládat bude velká oblačnost s občasnými srážkami, které stejně jako v pondělí mohou na silnicích namrzat. Novinkám to řekla Dagmar Honsová ze společnosti <u>Meteopress</u>.

2. V nabídce ODSTAVEC vybereme možnost ČÍSLOVÁNÍ.

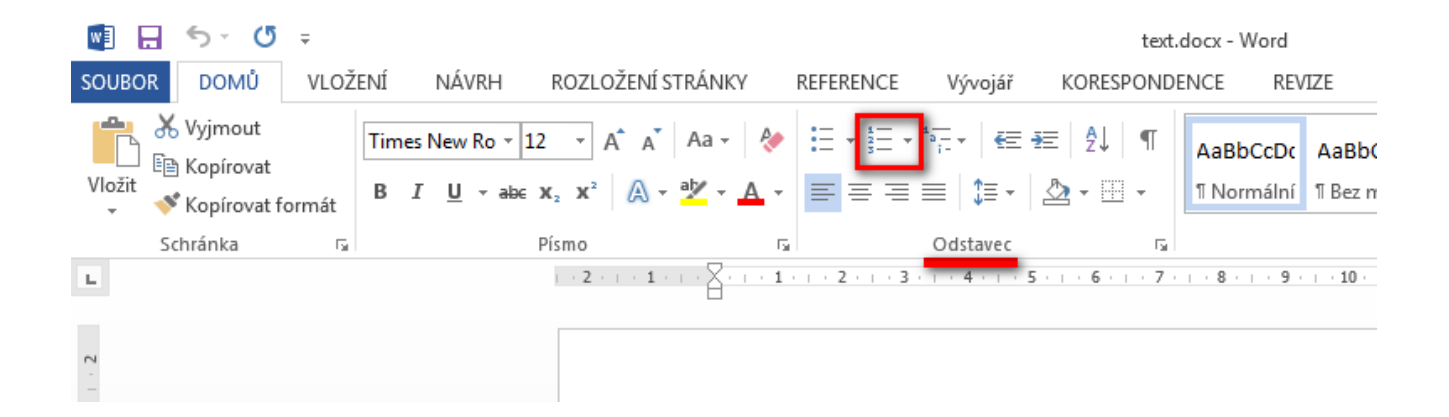

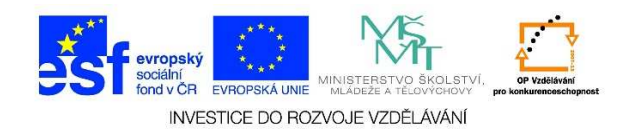

3. Po kliknutí na tlačítko ČÍSLOVÁNÍ se nám doplní číslo před označený text.

## Začátek prosince nepotěší: Velká oblačnost, mrznoucí srážky

Počasí v prvním prosincovém týdnu nebude příliš rozmanité. Převládat bude velká oblačnost s občasnými srážkami, které stejně jako v pondělí mohou na silnicích namrzat. Novinkám to řekla Dagmar Honsová ze společnosti <u>Meteopress</u>

 Pokud bychom chtěli více definovat možnosti číslování, klikneme na malou šipku u nabídky ČÍSLOVÁNÍ.

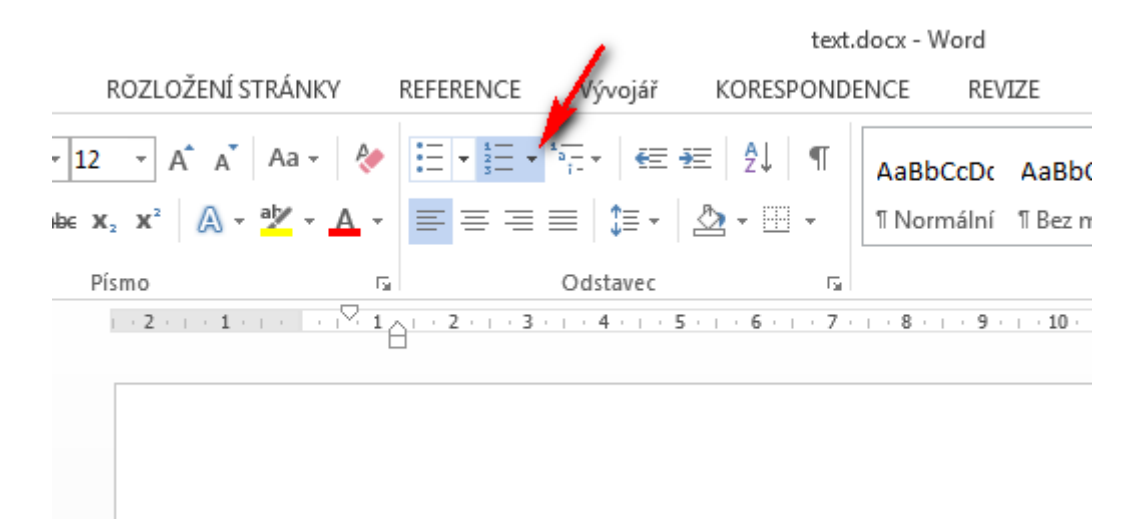

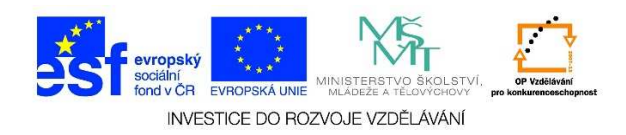

5. V následujícím seznamu můžeme vybrat některou z předefinovaných možností číslování (viz KNIHOVNA ČÍSLOVÁNÍ). Je také možné změnit úroveň seznamu číslování. Můžeme definovat vlastní číselný formát, který bychom chtěli v daném dokumentu použít. A můžeme nastavit hodnotu číslování.

|                                      | ∈ ≠≡   ≙↓   •                                          | Π                | AaBbCcDc |  |  |
|--------------------------------------|--------------------------------------------------------|------------------|----------|--|--|
| Naposledy použité formáty číslování  |                                                        |                  |          |  |  |
| 1<br>2<br>3                          |                                                        |                  |          |  |  |
| Knihovna číslování                   |                                                        |                  |          |  |  |
| Žádné                                | 1<br>2<br>3                                            | 1.<br>2.<br>3.   |          |  |  |
| 1)<br>2)<br>3)                       | I<br>II<br>III                                         | А.<br>В.<br>С.   |          |  |  |
| a)<br>b)<br>c)                       | a<br>b<br>c                                            | i<br>ii.<br>iii. |          |  |  |
| Formáty číslování dokumentu          |                                                        |                  |          |  |  |
| 1. —                                 |                                                        |                  |          |  |  |
| <ul> <li> <u> <u> </u></u></li></ul> | roveň seznamu<br>t nový formát čís<br>nodnotu číslován | lová<br>í        | ►<br>ní  |  |  |

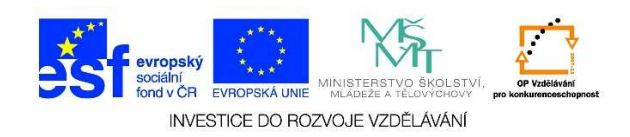

 Ve víceúrovňovém seznamu jsou jednotlivé položky zobrazeny v několika úrovních. Používá se např. tehdy, když chceme zdůraznit důležitost některých nadpisů a učinit tak dokument přehlednější. Podnadpisy odsazujeme.

| 1)<br>2)<br>3)                                                  |                | A<br>B<br>C            |     |
|-----------------------------------------------------------------|----------------|------------------------|-----|
| a)<br>b)<br>c)                                                  | a              |                        | a   |
| Formáty č<br>1                                                  | íslování dokun | nentu                  | i   |
| 2. <u></u><br>3                                                 | _              |                        | a   |
| 🛃 Zmēnit úroveň seznamu 🔹 🕨                                     |                | mu                     | • i |
| Definovat nový formát číslování…<br>Mastavit hodnotu číslování… |                | át číslování<br>lování | 1   |
|                                                                 |                |                        | ··  |
|                                                                 |                |                        | i   |

 Další možnosti, jak změnit víceúrovňový seznam, nalezneme pod tlačítkem VÍCEÚROVŇOVÝ SEZNAM v sekci ODSTAVEC.

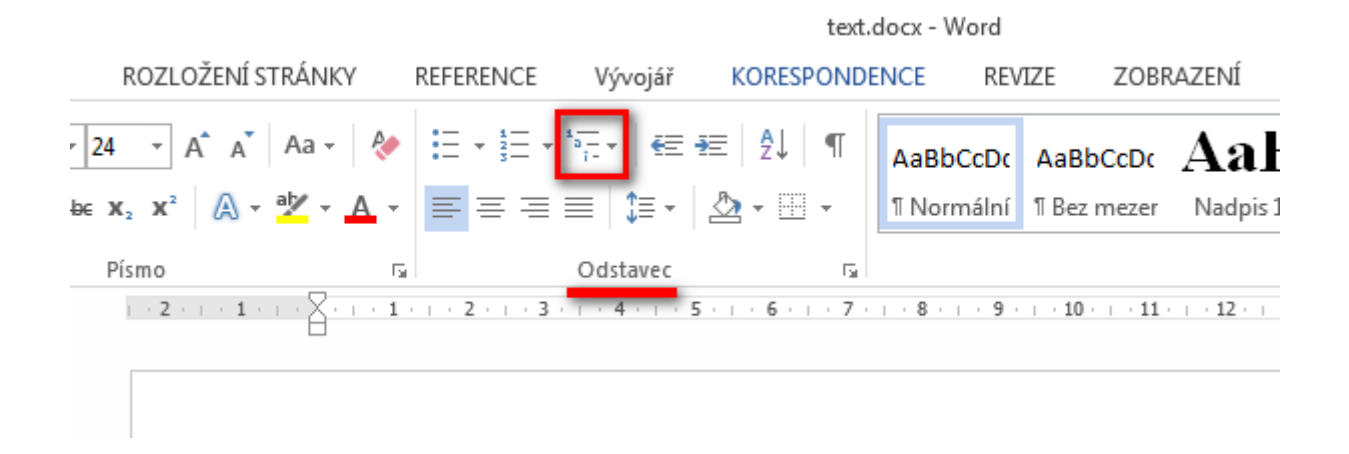

Tato lekce byla vytvořena v rámci projektu Učíme se společně! (CZ.1.07/1.2.29/01.0015). Jejím autorem je Jiří Konopáč. Rok vzniku 2014.

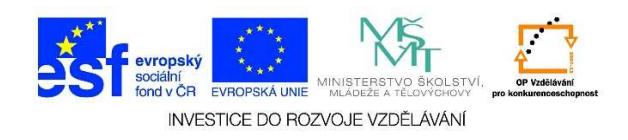

8. Můžeme zadat, aby číslování začalo určitým číslem (v případě číslování od začátku) nebo aby číslování navazovalo na předchozí seznam číslování.

| Nastavit hodnotu číslování             | <u>? ×</u> |  |  |  |
|----------------------------------------|------------|--|--|--|
| Začít nový seznam                      |            |  |  |  |
| O <u>N</u> avázat na předchozí seznam  |            |  |  |  |
| 🗖 Zvyšovat hodnotu (přeskakovat čísla) |            |  |  |  |
| Nastavit <u>h</u> odnotu na:           |            |  |  |  |
| Náhled: 1.                             |            |  |  |  |
| OK Sto                                 | rno        |  |  |  |